## **INSTRUCTIONS**

Note: You will not be able to unmute yourselves, and will have to use the chat feature to communicate with our presenters.

1. Log into link provided in "Save The Date" email for your scheduled Safety Stand Down.

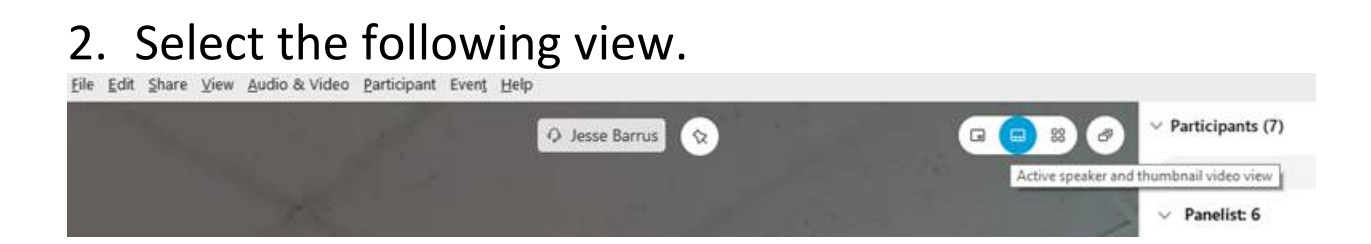

3. Presenters/Panelist will appear in the thumbnail views you selected from above. This is also where you can view live video.

4. When it is time for you to view a pre-recorded video, it will appear in the Chat session of your WebEx.